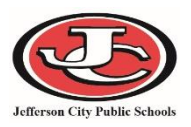

# Logging In to Schoolnet

Schoolnet URL (for teachers and students): https://jeffcityschools.schoolnet.com (log-in page should be blue & white)

### Teacher Username:

firstname.lastname@jcpsad.com (this looks similar to district email addresses, but the ending is slightly different)

#### Teacher Password:

your Active Directory password (this is what you use to login to your classroom computer)

| Jefferson City Public Schools                                   |
|-----------------------------------------------------------------|
| Sign in with your organizational account<br>jane.doe@jcpsad.com |
| Sign in                                                         |

# **Obtaining Student Usernames and Passwords for Schoolnet**

Teachers will obtain a report from *Infinite Campus* that lists usernames/passwords for each student for various systems.

- 1. Login to Infinite Campus and click Custom Links & Reports on the left-hand side of the screen.
- 2. Select the Teacher/Student System Credentials link.
- 3. If prompted, enter the username/password you use to log into your computer and click ok.
- 4. Select the school, name, and course/section, then click View Report.
- 5. Select the "disk" button and select **PDF** to export the report. The report can then be printed.

### Administering a District Test (SLO or Unit Assessment) in Schoolnet

1. Select the appropriate section from the **Section** drop-down menu under the **My Classroom** heading.

| My Class | room                                 |
|----------|--------------------------------------|
| Section  | World History - World History 205A-3 |

2. Select the Upcoming Tests tab underneath the Classroom Assessment Monitor heading.

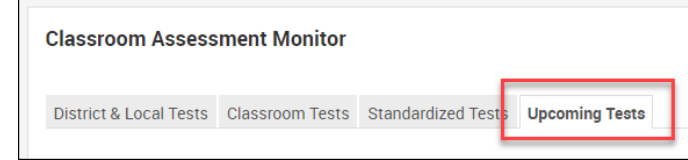

Tests that are completed, scheduled, and in progress are listed here. If a test is in progress, it can be administered to students. Once students have logged into Schoolnet, the online passcode should be announced to students so that they can access the test.

| Classroom Assess       | 0               |                    |                |                 |             |
|------------------------|-----------------|--------------------|----------------|-----------------|-------------|
| District & Local Tests | Classroom Tests | Standardized Tests | Upcoming Tests |                 | 0           |
|                        |                 |                    |                |                 | View all    |
| TEST NAME              |                 |                    |                | ONLINE PASSCODE | TEST STAGE  |
| 2/04/19, DC_WH         | _Unit3          | test name          |                | Z3L             | In Progress |
| 01/21/19, DC_WH        | _Unit2          | test name          |                | FE8             | In Progress |